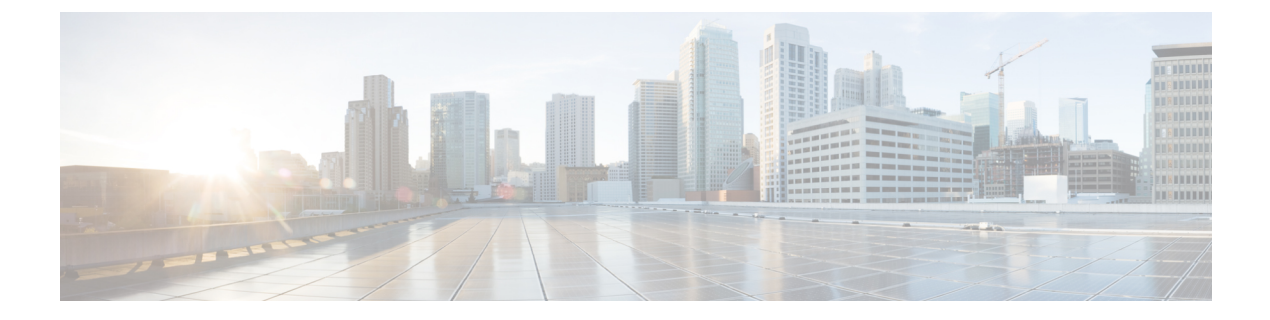

## **Route Peering**

- About Route Peering, page 1
- Configuring Route Peering Using the GUI, page 2
- Verifying a Route Peering With a Static Route Configuration Using the GUI, page 13
- Verifying a Route Peering With OSPF Configuration Using the GUI, page 14

### **About Route Peering**

Route peering is a special case of the more generic Cisco Application Centric Infrastructure (ACI) fabric as a transit use case, in which route peering enables the ACI fabric to serve as a transit domain for Open Shortest Path First (OSPF) or Border Gateway Protocol (BGP) protocols. A common use case for route peering is route health injection, in which the server load balancing virtual IP is advertised over OSPF or internal BGP (iBGP) to clients that are outside of the ACI fabric. You can use route peering to configure OSPF or BGP peering on a service device so that the device can peer and exchange routes with the ACI leaf node to which it is connected.

The goal for using route peering is to configure static routing to the firewall or load balancer and to use dynamic routing with the firewall or load balancer, as shown in the following figure:

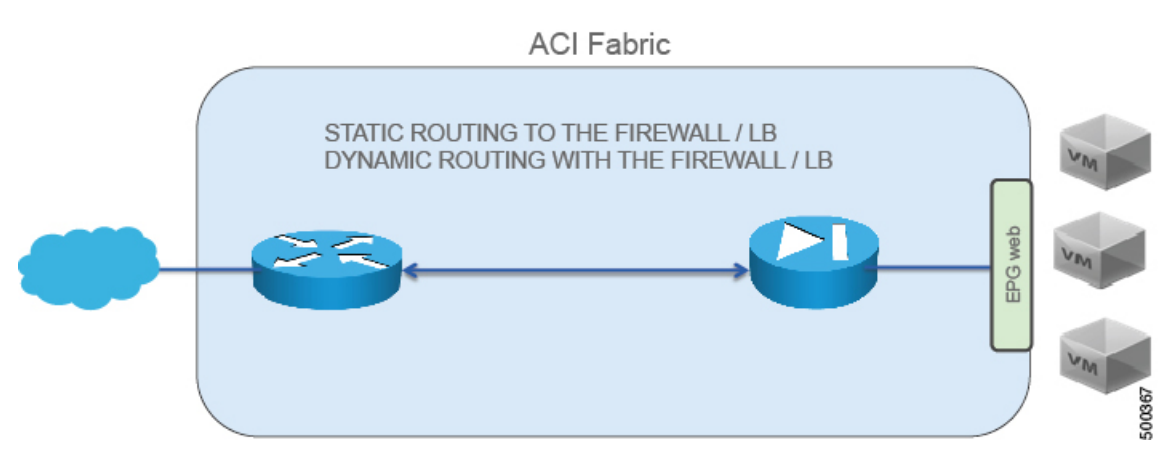

### Figure 1: Route Peering

Route peering requires 2 L3Outs, as shown in the following figure:

### Figure 2: The 2 L3Outs Required by Route Peering

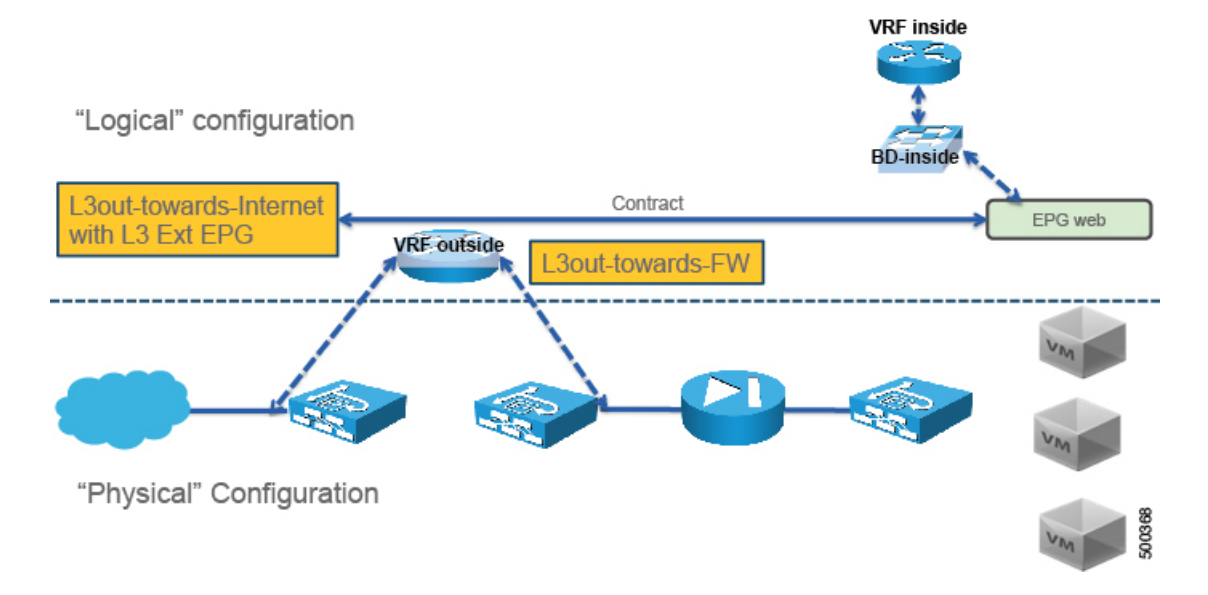

If you deploy route peering with a virtual appliance, you must specify the exact physical interface to which the virtual appliance is connected.

For more information about route peering, see Cisco APIC Layer 4 to Layer 7 Services Deployment Guide .

## **Configuring Route Peering Using the GUI**

The following procedure provides an example on how to configure route peering using an ASA device that is part of a two-node service graph. The other service device in the service graph is an F5 BIG-IP device.

This example provides values for most of the fields; the values for your setup will vary. You must fill out mandatory fields even if no example values are given in this procedure. This example uses T1 as the name of the Tenant.

The following figure illustrates the components that you must configure to use route peering.

### Figure 3: Configurng Route Peering

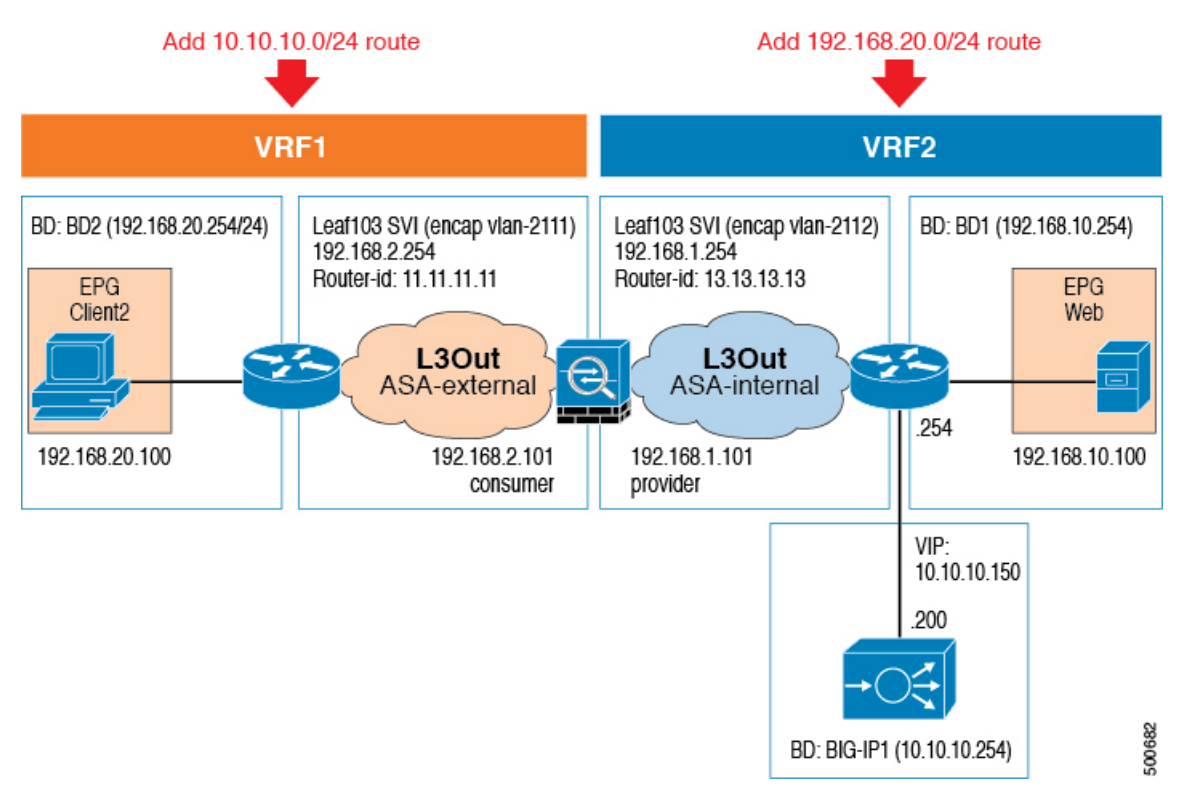

### Procedure

- Step 1 Create three bridge domains and two VRFs. This procedure uses BD1, BD2, and BIG-IP1 as the bridge domains, and VRF1 and VRF2 as the VRFs.
  See Creating Bridge Domains and VRFs Using the GUI.
  - 1 For BD1, in the VRF drop-down list, choose Create VRF to create VRF2.
  - 2 For BD2, in the VRF drop-down list, choose Create VRF to create VRF1.
  - **3** For BIG-IP1, in the VRF drop-down list, choose VRF2.
- **Step 2** On the menu bar, choose **Tenants** > **All Tenants**.
- **Step 3** In the Work pane, double click the tenant's name.
- **Step 4** In the Navigation pane, choose **Tenant** *tenant\_name* > **Security Policies** > **Contracts** > *contract\_name*. Choose the contract that you will associate with VRF2.

- **Step 5** In the Work pane, choose the **Policy** tab.
- **Step 6** In the **Scope** drop-down list, if the provider endpoint group and consumer endpoint group are in different tenants, choose **Global**. Otherwise, choose **Tenant**.
- Step 7 Click Submit.
- **Step 8** Create an L3Out domain for ASA. On the menu bar, choose Fabric > Access Policies.
- **Step 9** In the Navigation pane, choose **Physical and External Domains** > **External Routed Domains**.
- Step 10 In the Work pane, choose Actions > Create Layer 3 Domain.
- Step 11 In the Create Layer 3 Domain dialog box, fill in the fields as required, except as specified below:
  - a) In the Name field, enter L3 ASA.
  - b) In the VLAN Pool drop-down list, choose Create VLAN Pool.
- **Step 12** In the **Create VLAN Pool** dialog box, fill in the fields as required, except as specified below:
  - a) In the Name field, enter L3out-L4L7.
  - b) In the Encap Blocks section, add a block with a VLAN Range of 2101-2199 and an Allocation Mode of Static Allocation.
- Step 13 Click Submit.
- Step 14 In the Create Layer 3 Domain dialog box, click Submit.
- **Step 15** In the Work pane, verify that L3\_ASA was created.
- Step 16 Create an external routed network with either a static route or OSPF.To create an external routed network with a static route, see Configuring an External Routed Network for Route Peering with a Static Route Using the GUI, on page 9.

To create an external routed network with OSPF, see Configuring an External Routed Network for Route Peering with OSPF Using the GUI, on page 11.

In either case, use the values for the first external routed network.

Step 17 Create a second external routed network using the same protocol as the previous step.To create an external routed network with a static route, see Configuring an External Routed Network for Route Peering with a Static Route Using the GUI, on page 9.

To create an external routed network with OSPF, see Configuring an External Routed Network for Route Peering with OSPF Using the GUI, on page 11.

In either case, use the values for the second external routed network.

**Step 18** Create an ASA function profile in the common tenant. See Creating a Function Profile Using the GUI.

The following differences in the steps are specific to route peering.

In the Create Routed Outside dialog box:

- 1 In the Name field, enter ASA-routed.
- 2 In the Profile Group drop-down list, choose ASA-FP.
- 3 In the Copy Existing Profile Parameters check box, put a check in the box.
- 4 In the Profile drop-down list, choose CISCO-ASA-1.2/WebPolicyForRoutedMode.
- 5 In the **Basic Parameters** section, configure the parameters as necessary. In the example setup, set the following parameters:

| L4-L7 Parameter or Folder                                                                                                    | Usage and Notes                                  |
|----------------------------------------------------------------------------------------------------|--------------------------------------------------|
| Device Config > Interface Related<br>Configuration - externalIf > Interface<br>Specific Configuration - externalIfCfg<br>> IPv4 Address Configuration > IPv4<br>Address parameter. | Set the value to<br>192.168.2.101/255.255.255.0. |
| Device Config > Interface Related<br>Configuration - externalIf > Static<br>Routes List > IPv4 Route > Gateway<br>parameter                                                        | Set the value to 192.168.2.254.                  |
| Device Config > Interface Related<br>Configuration - externalIf > Static<br>Routes List > IPv4 Route > Netmask<br>parameter                                                        | Set the value to 255.255.255.0.                  |
| Device Config > Interface Related<br>Configuration - externalIf > Static<br>Routes List > IPv4 Route > Network<br>parameter                                                        | Set the value to 192.168.20.0.                   |
| Device Config > Interface Related<br>Configuration - internalIf > Interface<br>Specific Configuration - internalIfCfg<br>> IPv4 Address Configuration > IPv4<br>Address parameter  | Set the value to<br>192.168.1.101/255.255.255.0. |
| Device Config > Interface Related<br>Configuration - internalIf > Static<br>Routes List > IPv4 Route > Gateway folder                                                              | Set the value to 192.168.1.254.                  |
| Device Config > Interface Related<br>Configuration - internalIf > Static<br>Routes List > IPv4 Route > Netmask<br>parameter                                                        | Set the value to 255.255.255.0.                  |
| Device Config > Interface Related<br>Configuration - internalIf > Static<br>Routes List > IPv4 Route > Network                                                                     | Set the value to 10.10.10.0.                     |

### 6 Click Submit.

I

**Step 19** Create a BIG-IP function profile in the common tenant. See Creating a Function Profile Using the GUI.

The following differences in the steps are specific to this scenario.

- 1 In the Name field, enter **BIGIP**-routed.
- 2 In the Profile Group drop-down list, choose BIGIP-FP.
- 3 In the Copy Existing Profile Parameters check box, put a check in the box.
- 4 In the Profile drop-down list, choose CISCO-BIGIP-1.2/WebPolicyForRoutedMode.
- 5 In the **Basic Parameters** section, configure the parameters as necessary. In the example setup, set the following parameters:

| L4-L7 Parameter or Folder                                                                                   | Usage and Notes                                                     |
|----------------------------------------------------------------------------------------------------|---------------------------------------------------------------------|
| Device Config > LocalTraffic folder                                                                         | Define as LocalTraffic-HTTP.                                        |
| Device Config > LocalTraffic > Monitor folder                                                               | Define as Monitor.                                                  |
| Device Config > LocalTraffic > Monitor<br>> Number of Monitor Failures to Trigger<br>Service Down parameter | Define as FailByAttempts with a value of 3.                         |
| Device Config > LocalTraffic > Monitor<br>> Monitor Frequency parameter                                     | Define as FrequencySeconds with a value of 3.                       |
| Device Config > LocalTraffic > Monitor<br>> Monitor Protocol parameter                                      | Define as $Type$ with a value of $TCP$ .                            |
| Device Config > LocalTraffic > Pool folder                                                                  | Define as Pool.                                                     |
| Device Config > LocalTraffic > Pool ><br>Load Balancing Method parameter                                    | Define as LBMethod with a value of ROUND_ROBIN.                     |
| Device Config > LocalTraffic > Pool ><br>Pool Type parameter                                                | Define as PoolType with a value of DYNAMIC.                         |
| Device Config > LocalTraffic > Pool > Pool Monitor folder                                                   | Define as PoolMonitor.                                              |
| Device Config > LocalTraffic > Pool ><br>Pool Monitor > Select Pool Monitor<br>parameter                    | Define as PoolMonitorRel with a value of LocalTraffic-HTTP/Monitor. |
| Device Config > Network folder                                                                              | Define as Network.                                                  |
| Device Config > Network > InternalSelfIP folder                                                             | Define as InternalSelfIP.                                           |
| Device Config > Network > InternalSelfIP<br>> Internal Self IP Address parameter                            | Define as SelfIPAddress with a value of 10.10.10.200.               |

| L4-L7 Parameter or Folder                                                        | Usage and Notes                                                 |
|----------------------------------------------------------------------------------|-----------------------------------------------------------------|
| Device Config > Network > InternalSelfIP<br>> Internal Self IP Netmask parameter | Define as SelfIPNetmask with a value of 255.255.255.0.          |
| Device Config > Network > InternalSelfIP<br>> Port Lockdown parameter            | Define as PortLockdown with a value of NONE.                    |
| Device Config > Network > Route folder                                           | Define as Route.                                                |
| Device Config > Network > Route > Destination IP Address parameter               | Define as DestinationIPAddress with a value of 0.0.0.0.         |
| Device Config > Network > Route > Destination Netmask parameter                  | Define as DestinationNetmask with a value of 0.0.0.0.           |
| Device Config > Network > Route > Next<br>Hop Router IP Address parameter        | Define as NextHopIPAddress with a value of 10.10.10.254.        |
| Function Config > Listener folder                                                | Define as Listener-HTTP.                                        |
| Function Config > Listener > Protocol parameter                                  | Define as Protocol with a value of TCP.                         |
| Function Config > Listener > Virtual<br>Server IP Address parameter              | Define as DestinationIPAddress with a value of 10.10.10.150.    |
| Function Config > Listener > Virtual<br>Server Netmask parameter                 | Define as DestinationIPAddress with a value of 255.255.255.255. |
| Function Config > Listener > Virtual<br>Server Port parameter                    | Define as DestinationPort with a value of 80.                   |
| Function Config > Pool folder                                                    | Define as Pool.                                                 |
| Function Config > Pool > EPG Destination<br>Port parameter                       | Define as EPGDestinationPort with a value of 80.                |
| Function Config > Pool > Select Pool parameter                                   | Define as PoolRel with a value of LocalTraffic-HTTP/Pool.       |

### 6 Click Submit.

I

**Step 20** Create a service graph template.

See Creating a Layer 4 to Layer 7 Service Graph Template Using the GUI.

The following differences in the steps are specific to route peering.

In the Create L4-L7 Service Graph Template dialog box:

- 1 In the Graph Name field, enter FW-ADC-Graph-Peering.
- 2 Drag the ASA device from the **Device Clusters** section and drop it between the consumer endpoint group and provider endpoint group to create a service node.
- **3** Drag the BIGIP device from the **Device Clusters** section and drop it between the consumer endpoint group and provider endpoint group, next to the ASA device, to create a service node.
- 4 In the ASA-5525X-L3 Information section, for the Firewall radio buttons choose Routed and for the Profile drop-down list choose common/ASA-FP/ASA-routed.
- 5 In the **BIGIP-LTM Information** section, for the **ADC** radio buttons choose **One-Arm** and for the **Profile** drop-down list choose **common/BIGIP-FP/BIGIP-oneARM-FP**.
- 6 Click Submit.
- Step 21 (Optional) In the Navigation pane, choose Tenant tenant\_name > L4-L7 Services > L4-L7 Service Graph Templates > template\_name > Function Node - node\_name > provider. Choose the service graph template that you just created and the load balancer function node.
  - a) In the Attachment Notification drop-down list, choose Yes if you want to use dynamic endpoint attach.
- **Step 22** Apply the service graph template. See Applying a Service Graph Template to Endpoint Groups Using the GUI.

The following differences in the steps are specific to route peering.

In the Apply L4-L7 Service Graph Template to EPGs dialog box:

- 1 In the **Consumer EPG** / External Network drop-down list, choose T1/test/epg-client2.
- 2 In the Provider EPG / External Network drop-down list, choose T1/test/epg-web.
- 3 In the **Contract Information** section, fill out the fields as required.
- 4 Click Next.
- 5 In the **BIGIP-LTM Information** section, in the **BD** drop-down list, choose T1/BIG-IP1, and in the **Cluster Interface** drop-down list, choose provider.
- 6 In the ASA-5525X-L3 Information section, if you choose Create Router Configuration, then in the Create Router Configuration dialog box, in the Name field enter ASA-RouterID, and in the Router ID field enter 10.10.10.1.
- 7 Click Submit.
- 8 In the Apply L4-L7 Service Graph Template to EPGs dialog box, in the ASA-5525X-L3 Information section, in the Router Config drop-down list, choose T1/ASA-RouterID.
- 9 In the **Consumer Connector** section, for the **Type** radio buttons, choose **Route Peering**.
- 10 In the L3 Ext Network drop-down list, choose T1/ASA-external/ASA-external.
- 11 In the Cluster Interface drop-down list, choose consumer.
- 12 In the Provider Connector section, for the Type radio buttons, choose Route Peering.
- 13 In the L3 Ext Network drop-down list, choose T1/ASA-internal/ASA-internal.
- 14 In the Cluster Interface drop-down list, choose provider.
- 15 Click Next.

16 Modify the parameter values if needed.

17 Click Finish.

## Configuring an External Routed Network for Route Peering with a Static Route Using the GUI

You can configure an external routed network for use with route peering by using a static route. The external routed network specifies the routing configuration in the Cisco Application Centric Infrastructure (ACI) fabric.

You must configure two external routed networks, and as such the following procedure provides two different sets of values—one for each of the networks—where necessary.

### Procedure

0 1

| step i | On the m | ienu bar, | cnoose | Tenants > | All | Tenants. |
|--------|----------|-----------|--------|-----------|-----|----------|
|        |          |           |        |           |     |          |

1

- **Step 2** In the Work pane, double click the tenant's name.
- **Step 3** In the Navigation pane, choose *tenant\_name* > Networking > External Routed Networks.

**Step 4** In the Work pane, choose **Actions** > **Create Routed Outside**.

- **Step 5** In the **Create Routed Outside** dialog box, fill in the fields as required, except as specified below:
  - a) In the Name field, enter ASA-external for the first external routed network, or ASA-internal for the second external routed network.
  - b) In the VRF drop-down list, choose T1/VRF1 for the first external routed network, or T1/VRF2 for the second external routed network.
  - c) Do not put a check in either the **BGP** or **OSPF** check box.
  - d) In the External Routed Domain drop-down list, choose L3 ASA.
  - e) In the Nodes and Interfaces Protocol Profiles section, click +.
- **Step 6** In the Create Node Profile dialog box, fill in the fields as required, except as specified below:
  - a) In the Name field, enter Leaf3-NP.
  - b) In the Nodes section, click +.
- **Step 7** In the **Select Node** dialog box, fill in the fields as required, except as specified below:
  - a) In the Node ID drop-down list, choose topology/pod-1/node-103.
  - b) In the **Router ID** field, enter 11.11.11 for the first external routed network, or 13.13.13.13 for the second external routed network.
  - c) In the Static Routes section click +.
- **Step 8** In the **Create Static Route** dialog box, fill in the fields as required, except as specified below:
  - a) In the IP Address field, enter 10.10.10.0/24 for the first external routed network, or 192.168.20.0/24 for the second external routed network.
  - b) In the **Prefix** section, enter a prefix for the static route.
  - c) In the Next Hop Addresses section, click +.

- d) In the Next Hop IP column, enter 192.168.2.101 for the first external routed network, or 192.168.1.101 for the second external routed network.
- e) Click Update.
- Step 9 Click OK.
- Step 10 In the Select Node dialog box, click OK.
- Step 11 In the Interface Profiles section, click +.
- Step 12 In the Create Interface Profile dialog box, fill in the fields as required, except as specified below:
  - a) In the Name field, enter Leaf3-IP.
  - b) In the Interface section, choose the SVI tab.
- **Step 13** In the **Interface** section, click +.
- Step 14 In the Select SVI Interface dialog box, fill in the fields as required, except as specified below:
  - a) For the **Path Type** buttons, click **Direct Port Channel**.
  - b) In the Path drop-down list, choose topology/pod-1/paths-103/pathep-[1G-PC-ASA].
  - c) In the Encap field, enter vlan-2111 for the first external routed network, or vlan-2112 for the second external routed network.
  - d) In the IPv4 Primary / IPv6 Preferred Address field, enter 192.168.2.254 for the first external routed network, or 192.168.1.254 for the second external routed network.
  - e) (Optional) In the **MTU** (bytes) field, change the value if necessary. This is the maximum transmission unit size, in bytes.

The default value is "inherit", which uses a default value of "9000" on the ACI and typically a default value of "1500" on the remote device. Having different MTU values can cause issues when peering between the ACI and the remote device. If the remote device's MTU value is set to "1500", then set the MTU value on the remote device's L30ut object to "9000" to match the ACI's MTU value.

- Step 15 Click OK.
- Step 16 In the Create Interface Profile dialog box, click OK.
- Step 17 In the Create Node Profile dialog box, click OK.
- Step 18 In the Create Routed Outside dialog box, click Next.
- Step 19 In the External EPG Networks section, click +.
- Step 20 In the Create External Network dialog box, fill in the fields as required, except as specified below:
  - a) In the Name field, enter ASA-external for the first external routed network, or ASA-internal for the second external routed network.
    - b) In the Subnet section, click +.
- Step 21 In the Create Subnet dialog box, fill in the fields as required, except as specified below:
  - a) In the **IP** Address field, enter 10.10.10.0/24 for the first external routed network, or 192.168.20.0/24 for the second external routed network.
  - b) In the Scope section, put a check in the External Subnets for the External EPG check box.
- Step 22 Click OK.
- Step 23 (Optional) Create additional subnets as needed.
- Step 24 In the Create External Network dialog box, click OK.
- Step 25 In the Create Routed Outside dialog box, click Finish.

## Configuring an External Routed Network for Route Peering with OSPF Using the GUI

You can configure an external routed network for use with route peering by using OSPF. The external routed network specifies the routing configuration in the Cisco Application Centric Infrastructure (ACI) fabric.

You must configure two external routed networks, and as such the following procedure provides two different sets of values—one for each of the networks—where necessary.

#### Procedure

- **Step 1** On the menu bar, choose **Tenants** > **All Tenants**.
- **Step 2** In the Work pane, double click the tenant's name.
- **Step 3** In the Navigation pane, choose *tenant\_name* > Networking > External Routed Networks.
- **Step 4** In the Work pane, choose Actions > Create Routed Outside.
- **Step 5** In the **Create Routed Outside** dialog box, fill in the fields as required, except as specified below:
  - a) In the Name field, enter ASA-external for the first external routed network, or ASA-internal for the second external routed network.
  - b) In the VRF drop-down list, choose T1/VRF1 for the first external routed network, or T1/VRF2 for the second external routed network.
  - c) Put a check in the **OSPF** check box.
  - d) In the OSPF Area ID field, enter 0.0.0.1.
  - e) For the OSPF Area Type buttons, click Regular area.
  - f) In the External Routed Domain drop-down list, choose L3\_ASA.
  - g) In the Nodes and Interfaces Protocol Profiles section, click +.
- **Step 6** In the Create Node Profile dialog box, fill in the fields as required, except as specified below:
  - a) In the Name field, enter Leaf3-NP.
  - b) In the Nodes section, click +.
- **Step 7** In the **Select Node** dialog box, fill in the fields as required, except as specified below:
  - a) In the Node ID drop-down list, choose topology/pod-1/node-103.
  - b) In the **Router ID** field, enter 11.11.11 for the first external routed network, or 13.13.13.13 for the second external routed network.
  - c) In the Static Routes section click +.
- Step 8 Click OK.
- **Step 9** In the Select Node dialog box, click OK.
- Step 10 In the Interface Profiles section, click +.
- **Step 11** In the **Create Interface Profile** dialog box, fill in the fields as required, except as specified below:
  - a) In the Name field, enter Leaf3-IP.
  - b) In the Interface section, choose the SVI tab.
- **Step 12** In the **Interface** section, click +.
- **Step 13** In the Select SVI Interface dialog box, fill in the fields as required, except as specified below:
  - a) For the Path Type buttons, click Direct Port Channel.

- b) In the Path drop-down list, choose topology/pod-1/paths-103/pathep-[1G-PC-ASA].
- c) In the Encap field, enter vlan-2111 for the first external routed network, or vlan-2112 for the second external routed network.
- d) In the IPv4 Primary / IPv6 Preferred Address field, enter 192.168.2.254 for the first external routed network, or 192.168.1.254 for the second external routed network.
- e) (Optional) In the MTU (bytes) field, change the value if necessary. This is the maximum transmission unit size, in bytes.
   The default value is "inherit", which uses a default value of "9000" on the ACI and typically a default

value of "1500" on the remote device. Having different MTU values can cause issues when peering between the ACI and the remote device. If the remote device's MTU value is set to "1500", then set the MTU value on the remote device's L30ut object to "9000" to match the ACI's MTU value.

- Step 14 Click OK.
- Step 15 In the Create Interface Profile dialog box, click OK.
- Step 16 In the Create Node Profile dialog box, click OK.
- Step 17 In the Create Routed Outside dialog box, click Next.
- Step 18 In the External EPG Networks section, click +.
- Step 19 In the Create External Network dialog box, fill in the fields as required, except as specified below:
  - a) In the Name field, enter ASA-external for the first external routed network, or ASA-internal for the second external routed network.
  - b) In the **Subnet** section, click +.
- **Step 20** In the Create Subnet dialog box, fill in the fields as required, except as specified below:
  - a) In the IP Address field, enter 192.168.20.0/24 for the first external routed network (ASA-external), or 10.10.0/24 for the second external routed network (ASA-internal).
  - b) In the Scope field, choose Export Route Control Subnet.
- Step 21 Click OK.
- **Step 22** (Optional) Create additional subnets as needed.
- Step 23 In the Create External Network dialog box, click OK.
- **Step 24** In the Create Routed Outside dialog box, click Finish.
- Step 25 In the Navigation pane, choose *tenant\_name* > Networking > VRFs > VRF1 for the first external routed network, or *tenant\_name* > Networking > VRFs > VRF2 for the second external routed network.
- Step 26 In the Work pane, in the Route Tag Policy drop-down list, choose Create Route Tag Policy.
- Step 27 In the Create Route Tag Policy dialog box, fill in the fields as required, except as specified below:
  - a) In the Name field, enter Tag-100 for the first external routed network, or Tag-200 for the second external routed network.
  - b) In the **Tag** drop-down list, choose **100** for the first external routed network, or 200 for the second external routed network.
  - c) Click Submit.
- Step 28 Click Submit.

## Verifying a Route Peering With a Static Route Configuration Using the GUI

After configuring a setup to use route peering with a static route, you can verify the configuration with the following procedure.

### Procedure

Step 1 Verify the service graph deployment. See Verifying a Service Graph Deployment Using the GUI For the deployed devices, you should see ASA-5525X-L3-none and BIGIP-LTM-VRF2. For the ASA-5525X-L3 cluster interfaces, you should see ASA-5525X-L3 consumer and ASA-5525X-L3 provider Step 2 Using the CLI on the leaf switch, verify that the IP routing table for VRF1 is correct. Leaf3# show ip route vrf T1:VRF1 . . . 10.10.10.0/24, ubest/mbest: 1/0 \*via 192.168.2.101, vlan15, [1/0], 17:29:50, static 11.11.11.11/32, ubest/mbest: 2/0, attached, direct \*via 11.11.11.11, lo3, [1/0], 4d23h, local, local \*via 11.11.11.11, lo3, [1/0], 4d23h, direct 192.168.2.0/24, ubest/mbest: 1/0, attached, direct \*via 192.168.2.254, vlan15, [1/0], 17:29:50, direct 192.168.2.254/32, ubest/mbest: 1/0, attached \*via 192.168.2.254, vlan15, [1/0], 17:29:50, local, local 192.168.20.0/24, ubest/mbest: 1/0, attached, direct, pervasive \*via 10.0.80.64%overlay-1, [1/0], 01:53:21, static The route peering IP route is shown in bold. Step 3 Verify that the IP routing table for VRF2 is correct. Leaf3# show ip route vrf T1:VRF2 10.10.10.0/24, ubest/mbest: 1/0, attached, direct, pervasive \*via 10.0.80.64%overlay-1, [1/0], 01:54:10, static 10.10.10.254/32, ubest/mbest: 1/0, attached \*via 10.10.10.254, vlan17, [1/0], 01:54:10, local, local 192.168.1.0/24, ubest/mbest: 1/0, attached, direct \*via 192.168.1.254, vlan16, [1/0], 02:08:12, direct 192.168.1.254/32, ubest/mbest: 1/0, attached \*via 192.168.1.254, vlan16, [1/0], 02:08:12, local, local 192.168.10.0/24, ubest/mbest: 1/0, attached, direct, pervasive \*via 10.0.80.64%overlay-1, [1/0], 01:54:10, static 192.168.20.0/24, ubest/mbest: 1/0 \*via 192.168.1.101, vlan16, [1/0], 02:08:12, static

The route peering IP route is shown in bold.

| Step 4 | Verify that the routing table is correct.<br>ASA5525X/T1# show route |                                                                 |  |  |
|--------|----------------------------------------------------------------------|-----------------------------------------------------------------|--|--|
|        | • • •                                                                |                                                                 |  |  |
|        | S*                                                                   | 0.0.0.0 0.0.0.0 [1/0] via 172.16.255.254, management            |  |  |
|        | S                                                                    | 10.10.10.0 255.255.255.0 [1/0] via 192.168.1.254, internalIf    |  |  |
|        | С                                                                    | 172.16.0.0 255.255.0.0 is directly connected, management        |  |  |
|        | L                                                                    | 172.16.0.101 255.255.255.255 is directly connected, management  |  |  |
|        | С                                                                    | 192.168.1.0 255.255.255.0 is directly connected, internalIf     |  |  |
|        | L                                                                    | 192.168.1.101 255.255.255.255 is directly connected, internalIf |  |  |
|        | С                                                                    | 192.168.2.0 255.255.255.0 is directly connected, externalIf     |  |  |
|        | L                                                                    | 192.168.2.101 255.255.255.255 is directly connected, externalIf |  |  |
|        | S                                                                    | 192.168.20.0 255.255.255.0 [1/0] via 192.168.2.254, externalIf  |  |  |
|        |                                                                      |                                                                 |  |  |

The route peering routes are shown in bold.

# Verifying a Route Peering With OSPF Configuration Using the GUI

After configuring a setup to use route peering with OSPF, you can verify the configuration with the following procedure.

### **Procedure**

| Step 1 | Verify the service graph deployment.<br>See Verifying a Service Graph Deployment Using the GUI                                                                                                    |
|--------|----------------------------------------------------------------------------------------------------|
|        | For the deployed devices, you should see ASA-5525X-L3-none and BIGIP-LTM-VRF2.                                                                                                    |
|        | For the ASA-5525X-L3 cluster interfaces, you should see ASA-5525X-L3_consumer and ASA-5525X-L3_provider[                                                                                                    |
| Step 2 | Using the CLI on the leaf switch, verify that the IP routing table for VRF1 is correct.<br>Leaf3# show ip route vrf T1:VRF1<br>                                                                                                    |
|        | *via 192.168.2.101. vlan20. [110/20]. 00:00:27. ospf-default. type-2. tag 200                                                                                                    |
|        | <pre>11.11.11.11/32, ubest/mbest: 2/0, attached, direct     *via 11.11.11.11, 103, [1/0], 5d02h, local, local     *via 11.11.11.11, lo3, [1/0], 5d02h, direct 192.168.1.0/24, ubest/mbest: 1/0     *via 192.168.2.101, vlan20, [110/14], 00:15:51, ospf-default, intra 192.168.2.0/24, ubest/mbest: 1/0, attached, direct     *via 192.168.2.254, vlan20, [1/0], 00:30:04, direct 192.168.2.254/32, ubest/mbest: 1/0, attached     *via 192.168.2.254, vlan20, [1/0], 00:30:04, local, local 192.168.2.0/24, ubest/mbest: 1/0, attached     *via 192.168.2.254, vlan20, [1/0], 00:30:04, local, local 192.168.20.0/24, ubest/mbest: 1/0, attached, direct, pervasive     the 100.00 00 00 00 00 00 00 00 00 00 00 00 0</pre> |
|        | *via 10.0.80.64%overlay-1, [1/0], 00:16:02, static                                                                                                    |

The route peering IP route is shown in bold.

I

```
Step 3
       Verify that the IP routing table for VRF2 is correct.
       Leaf3# show ip route vrf T1:VRF2
        . . .
       10.10.10.0/24, ubest/mbest: 1/0, attached, direct, pervasive
            *via 10.0.80.64%overlay-1, [1/0], 00:16:05, static
       10.10.10.254/32, ubest/mbest: 1/0, attached
            *via 10.10.10.254, vlan13, [1/0], 00:16:05, local, local
       192.168.1.0/24, ubest/mbest: 1/0, attached, direct
            *via 192.168.1.254, vlan16, [1/0], 04:48:44, direct
       192.168.1.254/32, ubest/mbest: 1/0, attached
            *via 192.168.1.254, vlan16, [1/0], 04:48:44, local, local
       192.168.2.0/24, ubest/mbest: 1/0
            *via 192.168.1.101, vlan16, [110/14], 00:15:53, ospf-default, intra
       192.168.10.0/24, ubest/mbest: 1/0, attached, direct, pervasive
            *via 10.0.80.64%overlay-1, [1/0], 00:01:52, static
       192.168.20.0/24, ubest/mbest: 1/0
        *via 192.168.1.101, vlan16, [110/20], 00:01:48, ospf-default, type-2, tag 100
```

The route peering IP route is shown in bold.

**Step 4** Verify that the routing table is correct.

| ASA552 | 25X/T1# show route                                              |
|--------|-----------------------------------------------------------------|
|        |                                                                 |
| S*     | 0.0.0.0 0.0.0.0 [1/0] via 172.16.255.254, management            |
| O E2   | 10.10.10.0 255.255.255.0                                        |
|        | [110/20] via 192.168.1.254, 00:00:32, internalIf                |
| С      | 172.16.0.0 255.255.0.0 is directly connected, management        |
| L      | 172.16.0.101 255.255.255.255 is directly connected, management  |
| С      | 192.168.1.0 255.255.255.0 is directly connected, internalIf     |
| L      | 192.168.1.101 255.255.255.255 is directly connected, internalIf |
| С      | 192.168.2.0 255.255.255.0 is directly connected, externalIf     |
| L      | 192.168.2.101 255.255.255.255 is directly connected, externalIf |
| O E2   | 192.168.20.0 255.255.255.0                                      |
|        | [110/20] via 192.168.2.254, 00:00:32, externalIf                |

The route peering routes are shown in bold.

٦